### UNITED STATES DEPARTMENT OF AGRICULTURE

Farm Service Agency Washington, DC 20250

Web-Based Farm Storage Facility Loan Program Functions 2-FSFL (Revision 1)

Amendment 8

Approved by: Acting Deputy Administrator, Farm Programs

Seef\_

### **Amendment Transmittal**

### A Reason for Amendment

Paragraph 556 has been added to provide instructions on deferrals.

| Page Control Chart |                           |  |  |  |  |
|--------------------|---------------------------|--|--|--|--|
| TC Text Exhibit    |                           |  |  |  |  |
| 3,4                | 7-117                     |  |  |  |  |
|                    | 7-118 through 7-127 (add) |  |  |  |  |

•

## Page No.

## Part 5.5 Disbursement Calculator

| 375 | Accessing Disbursement Calculator                                  | 5-100 |
|-----|--------------------------------------------------------------------|-------|
| 376 | Disbursement Calculator Before Receipts Entered                    | 5-101 |
| 377 | Entering Disbursement Calculator Receipt                           | 5-103 |
| 378 | Disbursement Calculator after Receipts Entered                     | 5-105 |
| 379 | Disbursement Calculator 2nd Party Review                           | 5-111 |
| 380 | Reopening Disbursement Calculator after 2nd Party Review Completed | 5-113 |

### Part 6 Disbursement

| 400    | Check Request                                               | 6-1   |
|--------|-------------------------------------------------------------|-------|
| 400.5  | Disbursement Cancellation                                   | 6-4.7 |
| 401    | Loan Closing                                                | 6-5   |
| 402    | Closing Loans for Borrowers With EFT and No Alternate Payee | 6-9   |
| 403    | Loan Request Status History                                 | 6-10  |
| 404-43 | 59 (Reserved)                                               |       |

## Part 7 Loan Servicing

## Section 1 Routine Servicing

| 460    | General Information                        | 7-1 |
|--------|--------------------------------------------|-----|
| 461    | Facility Loan Inquiry                      | 7-1 |
| 462    | Payment                                    | 7-4 |
| 463    | Determining Amounts Owed for a Future Date | 7-7 |
| 464    | Bankruptcy Payments                        | 7-9 |
| 465-49 | 09 (Reserved)                              |     |

## Section 2 Corrections

| 500    | Reverse Payment                                 | 7-51 |
|--------|-------------------------------------------------|------|
| 501    | Reapply S/36 Payment                            | 7-53 |
| 502    | Corrective Actions in NRRS and DLS for Payments | 7-55 |
| 503-54 | 49 (Reserved)                                   |      |

## Page No.

## Part 7 Loan Servicing (Continued)

### Section 3 Special Servicing

| 550    | Assumptions                       | 7-101 |
|--------|-----------------------------------|-------|
| 551    | Liquidations                      | 7-110 |
| 552    | Bankruptcies                      | 7-111 |
| 553    | Completing the Bankruptcy Process | 7-114 |
| 554    | Write Down                        | 7-115 |
| 555    | Treasury Offset Payments          | 7-117 |
| 556    | Deferrals                         | 7-118 |
| 557-59 | 09 (Reserved)                     |       |

## Part 8 (Withdrawn--Amend. 4)

| 600-602 | (WithdrawnAmend. 4) | ) |
|---------|---------------------|---|
|---------|---------------------|---|

603-605 (Withdrawn--Amend. 3)

### Exhibits

- 1 Reports, Forms, Abbreviations, and Redelegations of Authority
- 2 Definitions of Terms Used in This Handbook
- 3 Statuses Used in DLS

### 555 Treasury Offset Payments

## Par. 555

## A Overview

Delinquent FSFL's will be referred to TOP 120 calendar days after the installment due date. The National Office will initiate the referral to TOP to offset any payments due to the borrower.

## **B** County Office Action

County Offices shall set the "Other Debt Offset" flag in FSA-FS, under Customer Profile, on all borrowers listed on the delinquent FSFL, according to instructions provided in 1-FSFL, subparagraph 262 E.

### C State Office Action

After receiving notification of a Treasury offset, the State Office shall e-mail the following payment information to Stacy Carroll at **stacy.carroll@wdc.usda.gov** and cc **laura.schlote@wdc.usda.gov**:

- name and address of borrower
- State and county
- year and FSFL number
- date of treasury offset payment
- treasury offset payment amount.

## **D** National Office Action

The National Office will contact OBF to obtain the exact net payment offset amount to be entered in DLS. OBF will recognize payments in CORE once payments have been applied to DLS using the Treasury Offset Payment option.

Note: Only National Office users will be able to enter Treasury offset payments in DLS.

### \*--556 Deferrals

### A Overview

The deferral process in DLS allows a borrower to defer payment(s) and extend their loan maturity date.

DLS will not allow a borrower with an active deferral to apply for a new FSFL.

National Office will determine and record the next installment due date in DLS for all delinquent borrowers.

DLS will automatically establish the next installment due date for current borrowers.

**Important:** Users processing deferrals for delinquent borrowers must coordinate with their STO specialist and National Office to determine and record the appropriate next installment due date.

**Note:** FSFLs with the following conditions cannot be deferred:

- original 12-year term
- secured with an ILOC
- CCC-777 deferral request received after the loan maturity date.

### **B** Action

Complete the deferral process according to the following table.

| Step | Action                                                                              |                                                                    |                          |                                              |                                 |           |                        |                          |
|------|-------------------------------------------------------------------------------------|--------------------------------------------------------------------|--------------------------|----------------------------------------------|---------------------------------|-----------|------------------------|--------------------------|
| 1    | Select the borrowe                                                                  | er acc                                                             | cording to p             | oaragraph                                    | 22.                             |           |                        |                          |
| 2    | The Process Appli                                                                   | The Process Application Screen will be displayed.                  |                          |                                              |                                 |           |                        |                          |
|      | Loan Making<br>Process Application                                                  | Process<br>Printer F                                               | Application ><br>riendly |                                              |                                 |           |                        |                          |
|      | Checklist<br>Credit Decision - (FBP)                                                |                                                                    |                          | Pro                                          | cess Appli                      | ication   |                        |                          |
|      | Customer Profile<br>Loan Request Status<br>History<br>Transaction Status<br>History | The first time a new application is entered, select "Add Package". |                          |                                              |                                 |           |                        |                          |
|      | LS -<br>Transfer/Assumption<br>LS - Dashboard                                       | S.No                                                               | Date Received            | Request Type                                 | Type of<br>Assistance<br>Loan # | Amount    | Status                 | Status Date              |
|      | FSFL Loan Servicing<br>Special Servicing                                            | 1                                                                  | 11-12-2015               | <ul> <li>11 - FS</li> <li>11 - FS</li> </ul> | 900<br>2016/00001(P)<br>900     | 20,000.00 | Completed<br>Completed | 11-16-2015<br>11-16-2015 |
|      | Transactions                                                                        | 2                                                                  | 02-28-2011               | © 11 - FS                                    | 900<br>2011/00002               | 32,985.24 | Closed                 | 09-23-2011               |
|      | From the left navi                                                                  | gatio                                                              | n bar CLIC               | CK "FSFL                                     | Loan Ser                        | vicing".  |                        |                          |

| Step | Action                                                                                                    |  |  |  |  |  |
|------|----------------------------------------------------------------------------------------------------|--|--|--|--|--|
| 3    | The Select Facility Loan to Service Screen will be displayed.                                                                                                    |  |  |  |  |  |
|      | Select Facility Loan to Service         Loan Making         LS - Transfer/Assumption       Select I can Number       Fund Code       Loan Type       Date of Loan       Loan Amount       Term       Status         LS - Dashboard       Select Facility Loan       Solution       11       FS       09/28/2015       \$40,860.00       7       Active         Select Facility Loan       Special Servicing       Transactions       Transactions       Transactions       Transactions |  |  |  |  |  |
| 4    | Select the radio button of the applicable loan.         Note: Only loans with a status of "Active" can be deferred.         Use the "Action" drop-down list to select "Loan Deferral".                                                                                                    |  |  |  |  |  |
|      | Customer Management         Loan Making         LS - Transfer/Assumption         LS - Dashboard         FSFL Loan Servicing         Select Facility Loan         Select Facility Loan         Select Facility Loan         Select Facility Loan         Select Facility Loan         Select Facility Loan         Special Servicing         Transactions                                                                                                    |  |  |  |  |  |
|      | <ul><li>CLICK:</li><li>"Loan Deferral"</li></ul>                                                                                                    |  |  |  |  |  |
|      | • "Go".                                                                                                    |  |  |  |  |  |

|   | Action               |                                     |                                |  |
|---|----------------------|-------------------------------------|--------------------------------|--|
|   | The Deferral scree   | en will be displayed.               |                                |  |
|   |                      |                                     |                                |  |
|   | Customer Management  |                                     | Defermel                       |  |
|   | Loan Making          | Lõar                                | Deferral                       |  |
|   | LS-                  | Loan Information                    |                                |  |
|   | Transfer/Assumption  | Loan Number: 2015/00001             | Payment Status: Behind         |  |
|   | LS - Dashboard       | Installment Due Date: 09/28/2016    | Loan Maturity Date: 09/28/2022 |  |
|   | FSFL Loan Servicing  | Deferral Information                |                                |  |
|   | Select Facility Loan | * CCC-777 Received Date:            | * Deferral Year(s): 0 1        |  |
|   | Special Servicing    | Financial Analysis Completion Date: | COC Determination: Select 🗸    |  |
|   | Transactions         |                                     | COC Determination Date:        |  |
| l | NATS                 |                                     |                                |  |
|   |                      |                                     |                                |  |
|   |                      | Save                                | Cancel                         |  |
|   |                      |                                     |                                |  |

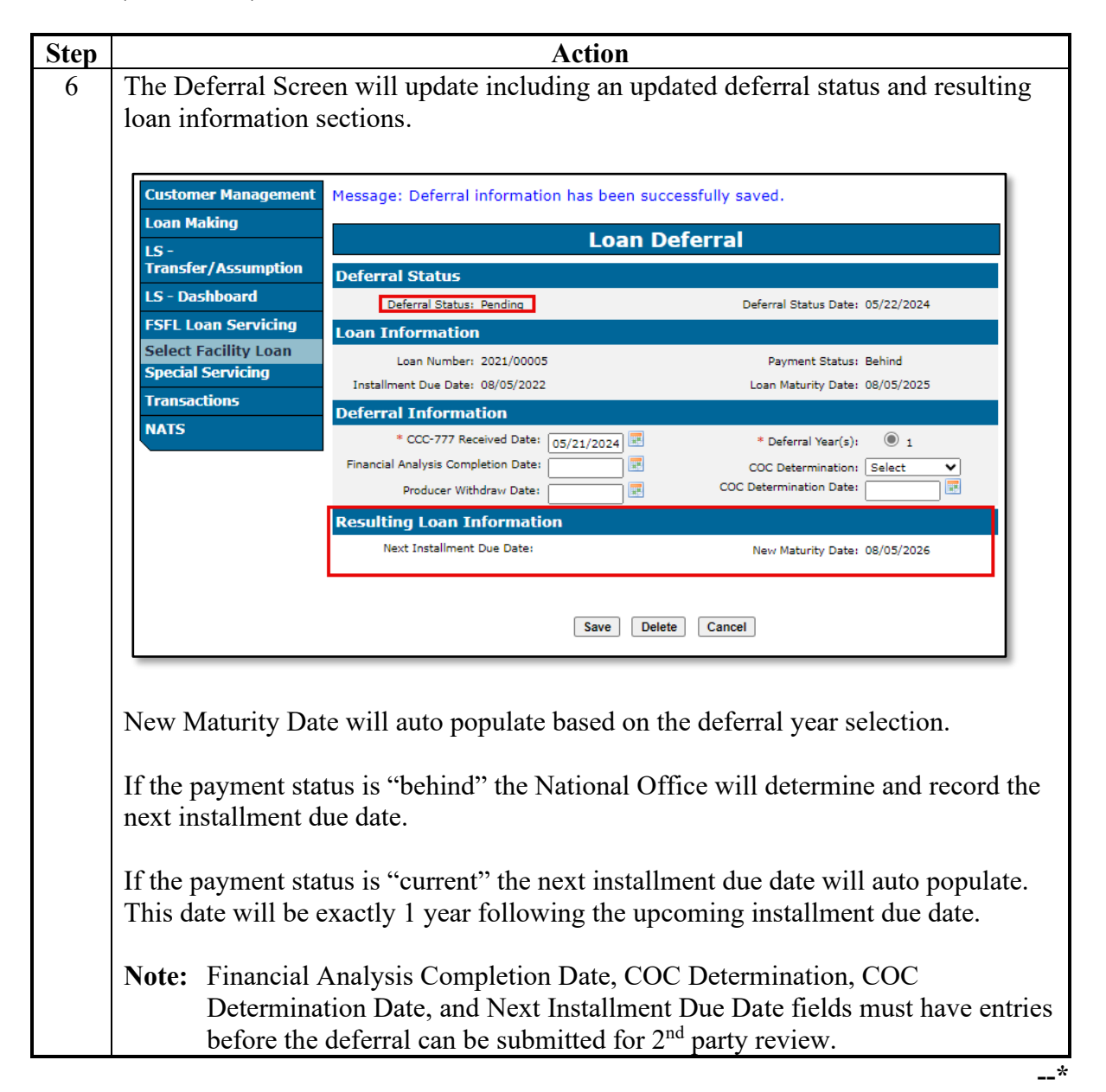

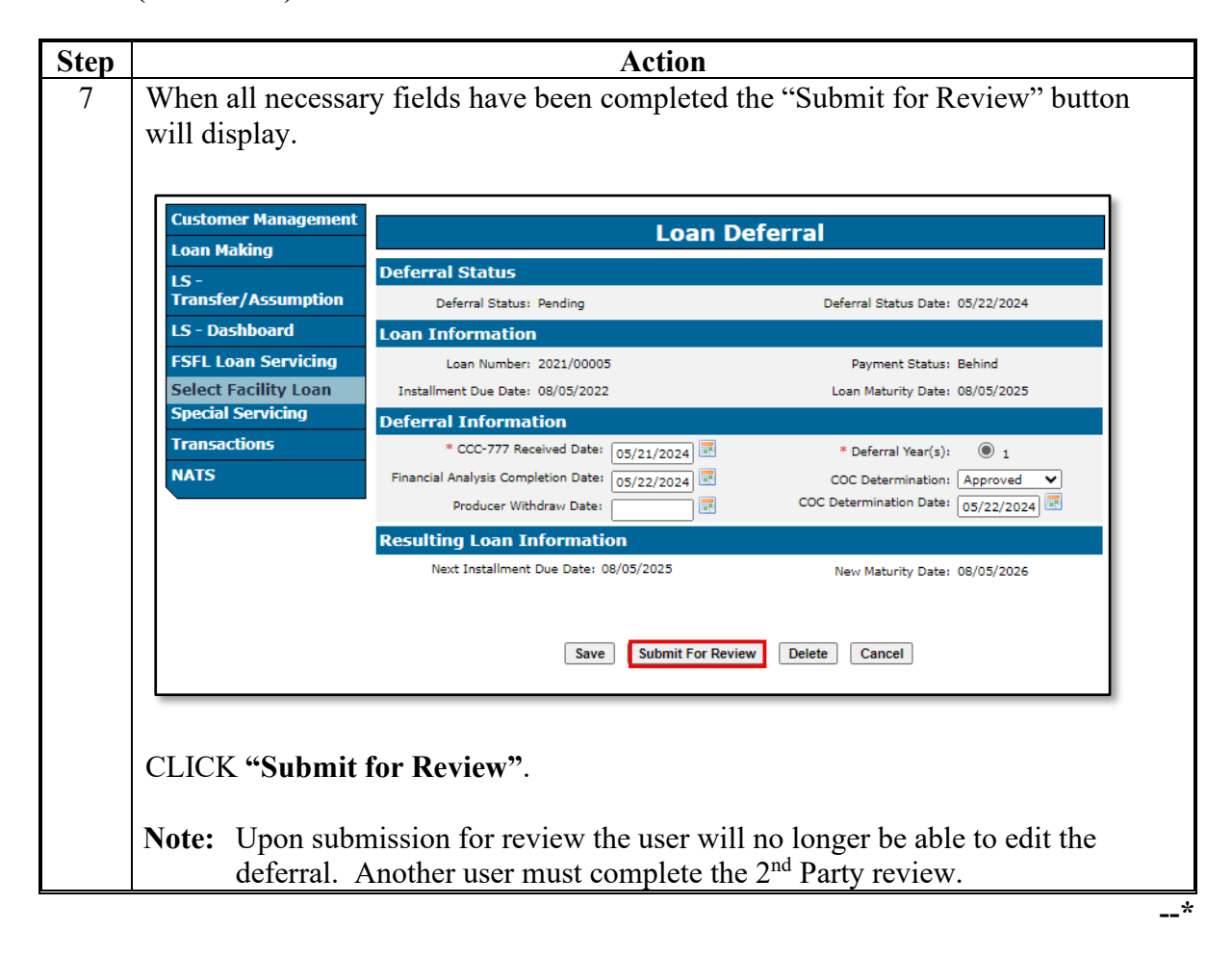

Step

## **B** Action (Continued)

The Loan Deferral 2<sup>nd</sup> Party Review Screen. 8 Loan Deferral **Deferral Status** Deferral Status: Under Review Deferral Status Date: 05/22/2024 Loan Information Loan Number: 2021/00005 Payment Status: Behind Installment Due Date: 08/05/2022 Loan Maturity Date: 08/05/2025 **Deferral Information** CCC-777 Received Date: 05/21/2024 Deferral Year(s): Financial Analysis Completion Date: 05/22/2024 COC Determination: Approved COC Determination Date: 05/22/2024 **Resulting Loan Information** Next Installment Due Date: 08/05/2025 New Maturity Date: 08/05/2026

Approve

Reject

Cancel

Action

Upon review, if recorded information is:

- accurate, CLICK "Approve".
- not accurate, CLICK "Reject".

**Note:** Upon rejection the deferral will return to pending status where deferral information can be edited.

\_\_\*

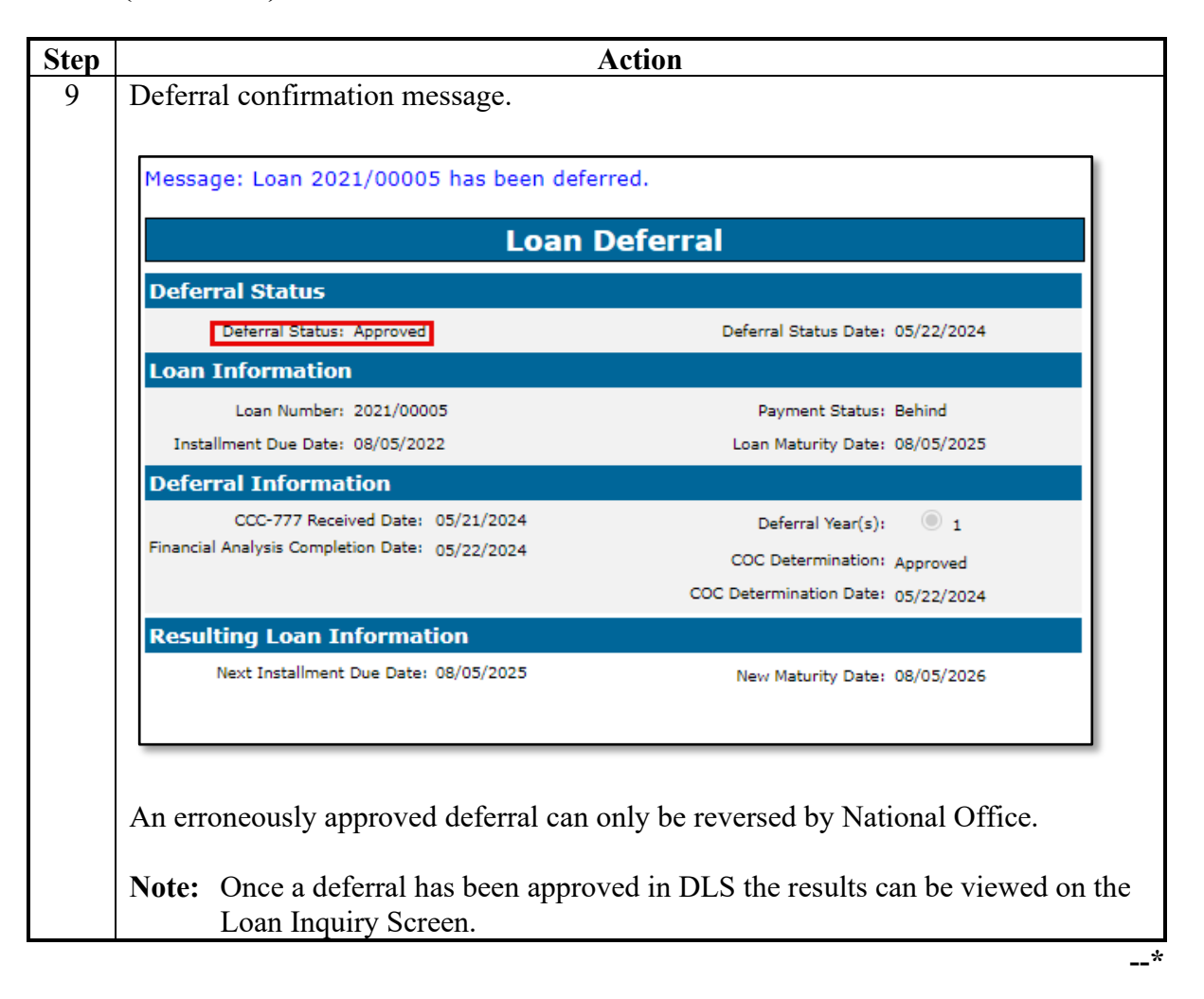

## C Loan Inquiry Screen

User can confirm the next installment due date and the updated payment status.

| FSFL Loan Inquiry                         |                                |            |  |  |  |
|-------------------------------------------|--------------------------------|------------|--|--|--|
| Summary History                           |                                |            |  |  |  |
| Loan Information                          |                                |            |  |  |  |
| Loan Number: 2021/00005                   | Loan Amount:                   | \$650.00   |  |  |  |
| FSA State: California (06)                | Loan Term:                     | 3          |  |  |  |
| FSA County: Merced (047)                  | Interest Rate:                 | 2.500%     |  |  |  |
| Installment Status                        |                                |            |  |  |  |
| Current Amount Due: \$0.00                | Next Installment Date:         | 08/05/2025 |  |  |  |
| Daily Interest Accrual: \$0.044521        | Next Installment Amount:       | \$227.59   |  |  |  |
| Payment Status: \$0.00 Current - Deferred | Next Installment Total Due:    | \$227.59   |  |  |  |
| Loan Payoff as of Accrual Date            |                                |            |  |  |  |
|                                           | Outstanding Loan Principal:    | \$650.00   |  |  |  |
| Accrual Date: 05/22/2024                  | Outstanding Loan Interest:     | \$45.41    |  |  |  |
|                                           | Total Outstanding Loan Amount: | \$695.41   |  |  |  |
| Cancel Make Payment                       |                                |            |  |  |  |

User can also view deferred payments on the "History" portion of the Loan Inquiry Screen.

| FSFL Loan Inquiry |                          |                    |                           |  |  |  |  |
|-------------------|--------------------------|--------------------|---------------------------|--|--|--|--|
| Summary History   |                          |                    |                           |  |  |  |  |
| Loan Informat     | ion                      |                    |                           |  |  |  |  |
| Loan N            | umber: 2021/00005        | La                 | an Amount: \$650.00       |  |  |  |  |
| FS/               | A State: California (06) |                    | Loan Term: 3              |  |  |  |  |
| FSA               | County: Merced (047)     | In                 | terest Rate: 2.500%       |  |  |  |  |
| Loan History T    | ransactions              |                    |                           |  |  |  |  |
| Effective Date    | Transaction Type         | Transaction Amount | Transaction Date and Time |  |  |  |  |
| 08/06/2021        | Assumption               | N/A                | 08/06/2021 18:52:27       |  |  |  |  |
| 08/06/2021        | Loan Creation            | \$650.00           | 08/06/2021 08:19:28       |  |  |  |  |
|                   |                          |                    |                           |  |  |  |  |
| Deferral History  |                          |                    |                           |  |  |  |  |
| Action            | Effective Date           | Installment Amount | Installment Due Date      |  |  |  |  |
| Deferral          | 05/22/2024               | \$227.59           | 08/05/2024                |  |  |  |  |
| Deferral          | 05/22/2024               | \$227.59           | 08/05/2023                |  |  |  |  |
| Deferral          | 05/22/2024               | \$227.59           | 08/05/2022                |  |  |  |  |

Note: Deferral History will include all behind and future payments approved for deferral.

# **D** Withdrawing Deferrals

| Step | Action                                                                                      |
|------|---------------------------------------------------------------------------------------------|
| 1    | User can withdraw a deferral by recording a "Producer Withdraw Date".                       |
|      |                                                                                             |
|      | Loan Deferral                                                                               |
|      | Deferral Status                                                                             |
|      | Deferral Status: Pending Deferral Status Date: 05/22/2024                                   |
|      | Loan Information                                                                            |
|      | Loan Number: 2021/00005 Payment Status: Behind                                              |
|      | Installment Due Date: 08/05/2022 Loan Maturity Date: 08/05/2025                             |
|      | Deferral Information                                                                        |
|      | * CCC-777 Received Date: 05/21/2024 * Deferral Year(s): 1                                   |
|      | Financial Analysis Completion Date: COC Determination: Select                               |
|      |                                                                                             |
|      | Resulting Loan Information                                                                  |
|      | Next Installment Due Date: New Maturity Date: 08/05/2026                                    |
|      |                                                                                             |
|      | Save Delete Cancel                                                                          |
|      |                                                                                             |
|      | CLICK "Save"                                                                                |
|      | CLICK Save .                                                                                |
|      | <b>Note:</b> Only deferrals in a "Pending" status can be withdrawn.                         |
| 2    | Withdraw confirmation message.                                                              |
|      |                                                                                             |
|      |                                                                                             |
|      | riculture                                                                                   |
|      | ns - Routine Do you want to withdraw this deferral?                                         |
|      |                                                                                             |
|      | Yes No                                                                                      |
|      |                                                                                             |
|      |                                                                                             |
|      | Other FSA ▼  Help  Contact Us  Logout of eAuth                                              |
|      |                                                                                             |
|      | CLICK "Yes" to complete the withdraw.                                                       |
|      | <b>Note:</b> Once a deferral has been withdrawn the deferral screen will be reset to blank. |

--\*

### **E** Deleting Deferrals

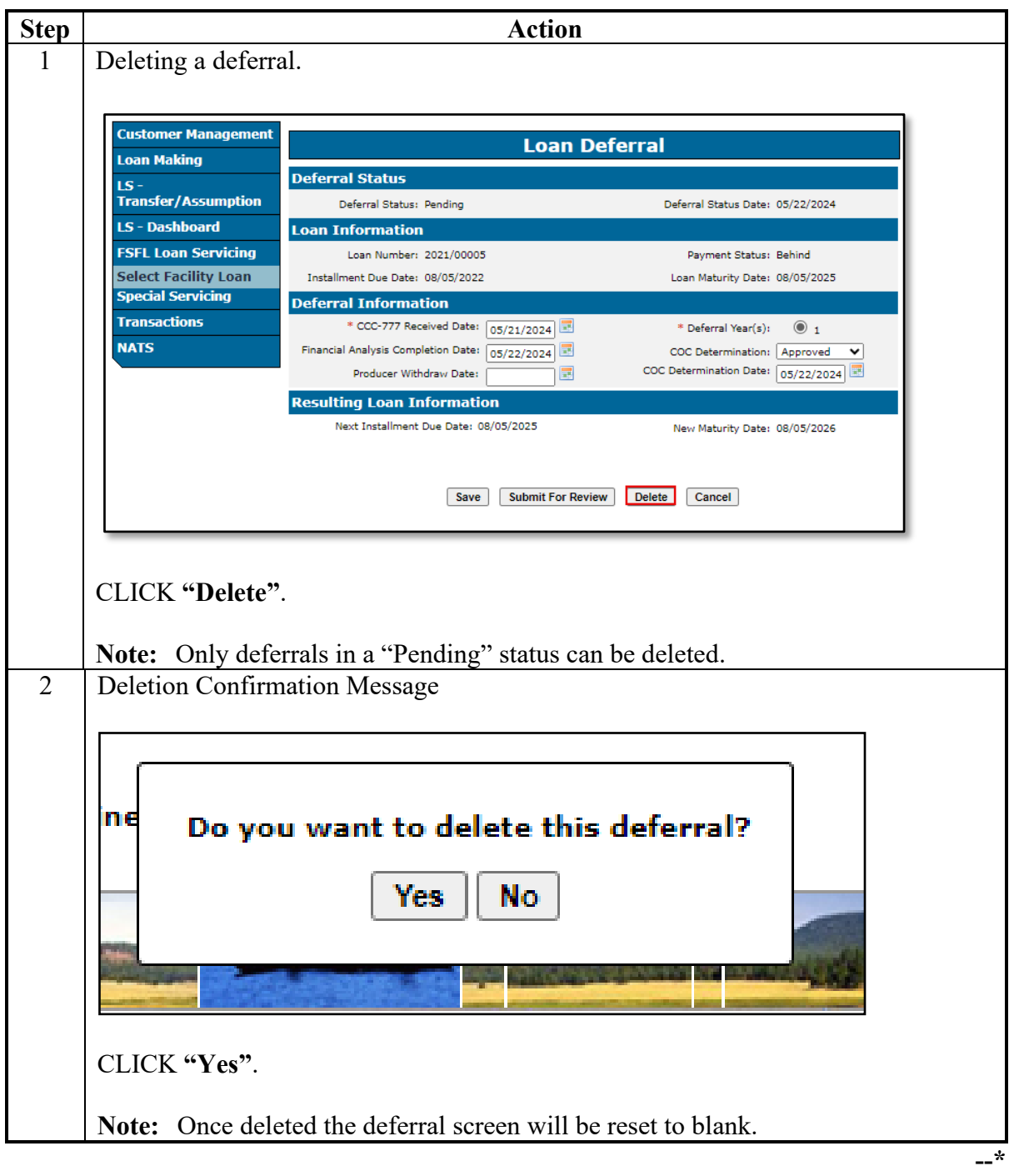

### 557-599 (Reserved)

### Part 8 (Withdrawn--Amend. 4)

- 600-602 (Withdrawn--Amend. 4)
- 603-605 (Withdrawn—Amend. 3)
- 6-18-24

•